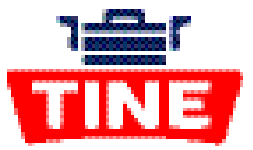

# Hurtigveiledning www.tinehandel.no

### 1. Logg inn på www.tinehandel.no

Gå til www.tinehandel.no.

Øverst på siden finner du feltet der du kan logge inn.

Logg inn med kundenummeret ditt og passord. Hvis du ikke har brukt TINE Handel tidligere klikker du på «Ny kunde?» ved siden av innloggingsfeltet, og følger instruksjonene der.

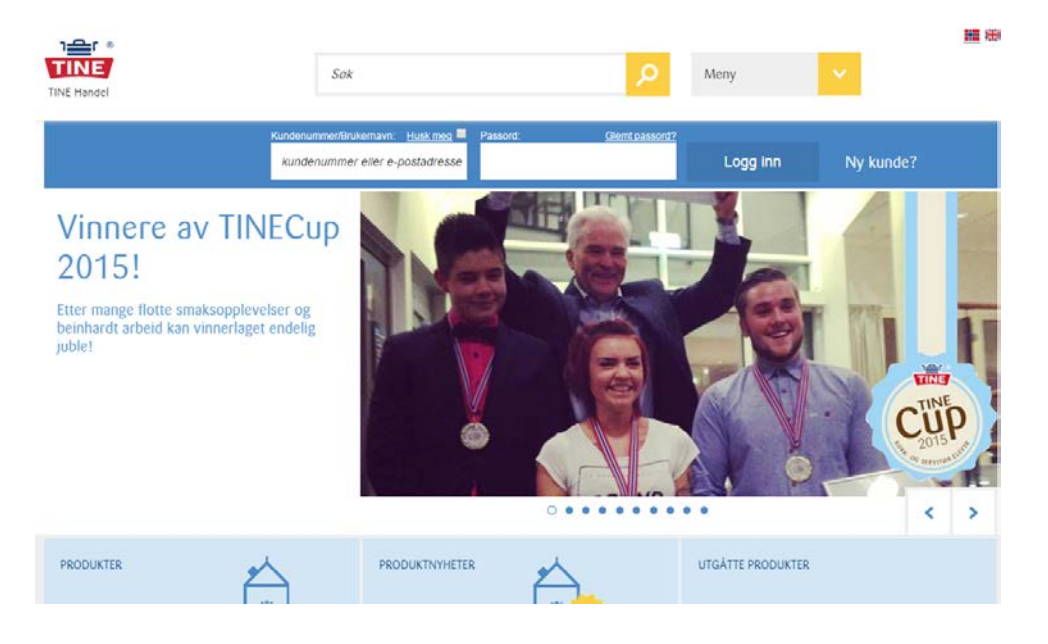

# 2. Logget inn

Når du er logget inn får du opp informasjon om deg som kunde, oversikt over tidligere og kommende ordre, bestillingsfrist og dine nøkkeltall. Hvis du har noen varslinger, kommer disse opp øverst på siden. Røde varslinger har høy viktighet og kommer øverst, sorte varslinger kommer lenger ned og har moderat viktighet. Ved enten å velge «Min profil» i menyen, eller klikke på firmanavnet ditt helt øverst på siden, kan du sette opp hvilke varslinger du ønsker å motta.

# 3. Ordreoversikt

1. Klikk på «Ordre og faktura» til venstre på forsiden etter at du har logget inn.

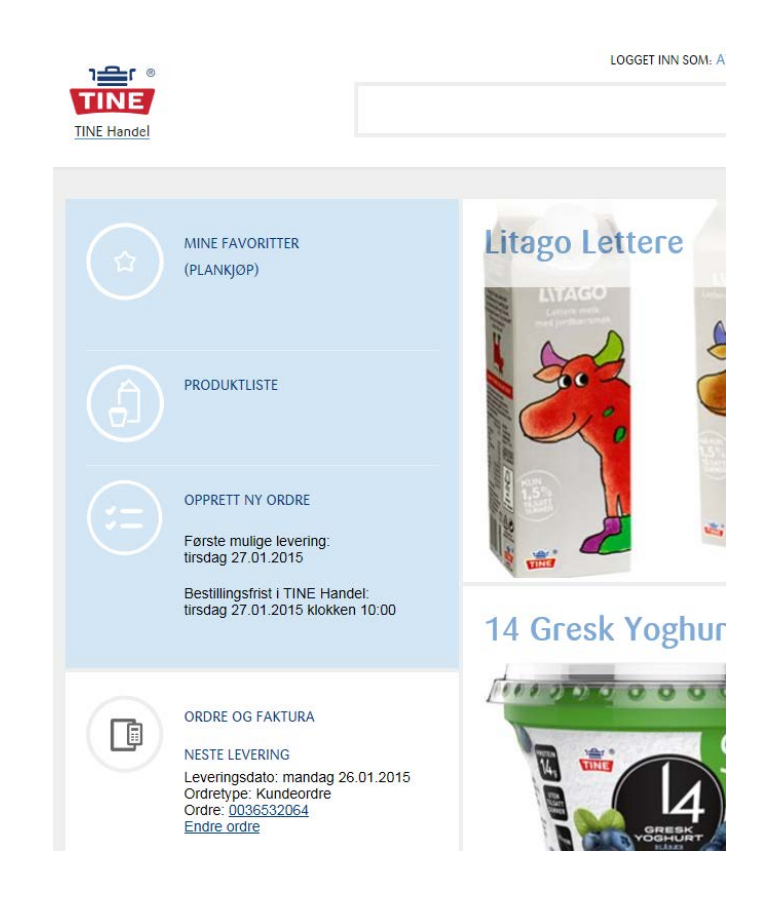

 Du kommer nå til oversiktssiden for alle ordre og faktura. På den første fanen, kalt «Ordreoversikt», vises alle tidligere og kommende ordre.

Du kan også søke på ordre etter ordrenavn eller ordrenummer og filtrere på dato.

| Ordre- og f    | akturaover      | sikt          |                 |                   |                 |                            |   |
|----------------|-----------------|---------------|-----------------|-------------------|-----------------|----------------------------|---|
| Ordreoversikt  | Fakturaoversikt | Fastordr      | eoversikt       |                   |                 |                            |   |
| Søk på ordrena | אני             | Hva er dette? | Søk på ordrenum | nmer <u>Hva e</u> | <u>r dette?</u> | rdra aŭ data               |   |
|                |                 | <b>کر</b> 🗵   |                 | 8                 |                 | nore pa oato               |   |
| Ordrenavn      | Dato            | Ordrenummer   | Leveringsdag    | Status            | Sum             | Faktura (utskriftsversjon) |   |
| Kundeordre     | 26.01.2015      | 0036532064    | Mandag          | Fakturert         | 715,97 NOK      | Se Faktura                 | ~ |
| Kundeordre     | 26.01.2015      | 0036559484    | Mandag          | Fakturert         | 10 491,08 NOK   | Se Faktura                 | ~ |

#### 4. Sette opp varslinger

Vi tilbyr en varslingstjeneste for å forenkle og forbedre din arbeidshverdag. Varslingene vises øverst på siden når du logger inn, og du kan også velge å motta varslinger på e-post eller SMS.

1. Klikk på navnet til firmaet du er logget inn som øverst på siden.

| lin profil                            |                           |                 |               |                    |                       |                  |            |                     |
|---------------------------------------|---------------------------|-----------------|---------------|--------------------|-----------------------|------------------|------------|---------------------|
| 1in kontaktinfo                       | Fakturaadresse            | Varslingsa      | dresser       | Endre passoro      | 1                     |                  |            | Brukeradministrasjo |
| Ear à kuppe ai de                     | o best mulia secure co    | balda dan info  | mad on d      | os bartillingar og |                       |                  |            |                     |
| For a kunne gi de<br>levereranser, må | vi vite hvor vi skal send | le varslingene. | ment om a     | ne bestillinger og | Danistrart sms.nummar | Denistrart e.nos | tadracea   |                     |
| Ordrebekreftelse                      |                           | SMS             | E-post        | adresse            | regionen ono-summa    | regionen e-poo   | nn@nnnn.00 |                     |
| Viktige meldinger om leveranser       |                           | 🖾 SMS           | E-postadresse |                    |                       |                  | nn@nann.no |                     |
| Leveringsbekreftelse                  |                           | SMS             | E-postadresse |                    |                       |                  |            |                     |
| Páminnelse om ordrefrist              |                           | SMS             | E-postadresse |                    |                       |                  |            |                     |
|                                       |                           |                 |               |                    |                       |                  |            |                     |

2. Du kommer nå til siden kalt «Min profil». Her kan du endre opplysningene om firmaet ditt. Velg fanen «Varslingsadresser». Her ser du en oversikt over alle varslingstypene. Angi telefonnummer og/eller e-postadresse for de varslingene som er relevante for ditt firma. Husk å merke av i avmerkingsboksene.

#### 5. Kontakt oss

Hvis du trenger hjelp, eller du lurer på noe, kan du kontakte TINE Kundeservice på telefon **513 71 513** tastevalg 2, eller på e-post kundeservice@tine.no.

Se også nederst på forsiden av TINE Handel for telefonnummer, epostadresse og chat. Klikk på «Kontakt oss» for å sende en skriftlig melding til vårt kundesenter.

#### 6. Mobil- og nettbrettvisning

TINE Handel-sidene er responsive. Dette betyr at sidene tilpasser seg til mobil og nettbrett automatisk. På denne måten inneholder mobil-/nettbrettsidene nøyaktig det samme som sidene på PC, men har større knapper og tydeligere design.